## Liste des factures sortantes

Sous **Ventes/Imprimer.../Liste des factures émises** vous pouvez créer une liste de factures sortantes.

## Imprimer la liste des factures émises

Si vous imprimez la liste des factures sortantes immédiatement après avoir créé les factures, vous n'avez pas besoin d'effectuer de réglages.

Faites particulièrement attention à la date (1) et aux points indiqués ci-dessous (2). Décochez la case **Montant non nul uniquement** si vous avez besoin de la liste comme preuve pour l'administration fiscale. Ce n'est qu'ainsi que vous pourrez justifier tous les numéros de facture, y compris les factures d'un montant nul que vous avez annulées.

| Rechnungsausgangs-      | Liste                                                                                                    | ? — X          |  |  |
|-------------------------|----------------------------------------------------------------------------------------------------|----------------|--|--|
| Rechnungs-Nummern       | von: 1 bis: 9999999999                                                                                                    | Drucken F8     |  |  |
| Zeitraum:               | von: 01.01.2020 bis: 31.12.2020                                                                                                    | ➡ <u>E</u> nde |  |  |
| Personengruppe:         | (neutral) 👻 🚥                                                                                                    |                |  |  |
| Reihenfolge:            | Rechnungsnummer 💌                                                                                                    |                |  |  |
| Rechnungsfilter:        | Nur offene Rg Nur mit Mwst.                                                                                                    | 2              |  |  |
| Nur mit Warengruppe:    | ≡                                                                                                    |                |  |  |
| Detaillierung:          | <ul> <li>Kunden-Adresse mit ausdrucken</li> <li>Warengruppen-Aufteilung drucken</li> <li>Einzelartikel-Buchungen drucken</li> </ul> |                |  |  |
| Rechnungen durchrechnen |                                                                                                    |                |  |  |
| a Rechnungsduplikate    | drucken 🕨 Rechnungen zurücknehmen                                                                                                   |                |  |  |

Lorsque vous avez effectué tous les réglages, cliquez sur *Imprimer* (F8). Avec la liste des factures émises, vous obtenez entre autres des informations sur le fait que la facture a déjà été payée, qu'un rappel a été imprimé ou que le destinataire de la facture a donné une autorisation de prélèvement.

| Druck: | Rechnunge   | n (Fertig)<br>n (F6) (                                         | 1/1 10096 1 | arbaunara |                                     |            |              |                    |  |
|--------|-------------|----------------------------------------------------------------|-------------|-----------|-------------------------------------|------------|--------------|--------------------|--|
|        | in hoperer  | The second of second second                                    | 1/1 100%    | keunungen |                                     |            |              |                    |  |
|        |             |                                                                |             |           |                                     |            |              |                    |  |
|        |             |                                                                |             |           |                                     |            |              |                    |  |
|        | Pe          | chnungen                                                       |             |           |                                     |            |              |                    |  |
|        | Ne          | ciniungen                                                      |             |           |                                     |            |              |                    |  |
|        | CLI         | JB                                                             |             |           |                                     |            |              |                    |  |
|        |             | - 15.07.10                                                     |             |           |                                     |            |              |                    |  |
|        |             |                                                                |             |           |                                     |            | Stand: 15    | 5.07.10, 17:12 Uhr |  |
| Pos    | Datum       | Rechnung Kunde                                                 | Netto       | Betrag    | Bezahit Datum                       | Mahn Datum | Status       | Einz.              |  |
| 1      | 26.01.10    | 20100001 Schmedding Software Systeme G.                        | 400,00      | 400,00    |                                     |            |              |                    |  |
| 2      | 04.03.10    | 20100002 Frohgemuth, Heribert<br>20100003 Frohgemuth, Heribert | 750,00      | 750,00    | 750,00 04.03.10<br>-250.00 04.03.10 |            | OK<br>OK     | 1                  |  |
|        |             | Total                                                          | 900.00      | 900.00    | 500.00 Mwst:                        | 0.00       | Offen:       | 400.00             |  |
|        |             | Nebrwartsteuer 0.0%                                            | 900.00      | 900.00    | Must                                | 0.00       |              |                    |  |
| PC C/  | ADDE 2010 / | 6 1022 2022 Cohmedding Software Susteme Ombil                  | 300,00      | 300,00    | m wat.                              | 0,00       | arinas Solel | wines Albeching    |  |
| PC C/  | -DOIL 2010  | P 1900-2000 Schliedung Soltware Systeme Gribh                  |             |           |                                     | Naun       | armas opici  | wiese, Audening    |  |
|        |             |                                                                |             |           |                                     |            |              |                    |  |
|        |             |                                                                |             |           |                                     |            |              |                    |  |
|        |             |                                                                |             |           |                                     |            |              |                    |  |
|        |             |                                                                |             |           |                                     |            |              |                    |  |
|        |             |                                                                |             |           |                                     |            |              |                    |  |
|        |             |                                                                |             |           |                                     |            |              |                    |  |
|        |             |                                                                |             |           |                                     |            |              |                    |  |
|        |             |                                                                |             |           |                                     |            |              |                    |  |
|        |             |                                                                |             |           |                                     |            |              |                    |  |
|        |             |                                                                |             |           |                                     |            |              |                    |  |
|        |             |                                                                |             |           |                                     |            |              |                    |  |
|        |             |                                                                |             |           |                                     |            |              |                    |  |
|        |             |                                                                |             |           |                                     |            |              |                    |  |

## Imprimer des duplicatas de factures

Cliquez sous **Ventes/Imprimer.../Liste des factures émises** sur le bouton **Imprimer les duplicatas de facture.** 

| Rechnungsausgangs                                    | -Liste                                                                                                    | ? _ X                |  |  |
|------------------------------------------------------|----------------------------------------------------------------------------------------------------|----------------------|--|--|
| Rechnungs-Nummern                                    | <u>v</u> on: <u>b</u> is: 9999999999                                                                                                | ᡖ <u>D</u> rucken F8 |  |  |
| Zeitraum:                                            | <u>v</u> on: 01.01.2020 <u>b</u> is: 01.08.2020                                                                                     | ➡ <u>E</u> nde       |  |  |
| <u>P</u> ersonengruppe:                              | (neutral) 💌 🚥                                                                                                    |                      |  |  |
| <u>R</u> eihenfolge:                                 | Rechnungsnummer 💌                                                                                                    |                      |  |  |
| <u>R</u> echnungsfilter:                             | Nur offene Rg Nur mit Mwst.                                                                                                    |                      |  |  |
| <u>N</u> ur mit Warengruppe:                         | ≡                                                                                                    |                      |  |  |
| <u>D</u> etaillierung:                               | <ul> <li>Kunden-Adresse mit ausdrucken</li> <li>Warengruppen-Aufteilung drucken</li> <li>Einzelartikel-Buchungen drucken</li> </ul> |                      |  |  |
| Rechnungen durchrechnen                              |                                                                                                    |                      |  |  |
| Rechnungsduplikate drucken 🕨 Rechnungen zurücknehmen |                                                                                                    |                      |  |  |

La fenêtre suivante s'ouvre et demande les numéros de facture concernés.

| Rechnungsdup                                                             | likat druck              | en                                 |            |                     | Х |
|--------------------------------------------------------------------------|--------------------------|------------------------------------|------------|---------------------|---|
| Duplikate für die Rechnungen drucken, die<br>diese Bedingungen erfüllen: |                          |                                    |            | <b>√</b> <u>о</u> к |   |
| Nummer <u>v</u> on:                                                      | 0                        | <u>b</u> is:                       | 9999999999 | X Abbruch           |   |
| Datum <u>v</u> on:                                                       | 12.08.2020               | <u>b</u> is:                       | 12.08.2020 |                     |   |
| <u>A</u> utomatik:                                                       | Fragen, wer              | in mehr a                          |            |                     |   |
|                                                                          | Fragen, wer              | Fragen, wenn mehr als eine Rechnur |            |                     |   |
|                                                                          | Einzeln abf              | Einzeln abfragen                   |            |                     |   |
|                                                                          | letzte passende Rechnung |                                    |            |                     |   |

Avec **Imprimer** (F8), vous obtenez les duplicatas souhaités. La mise en page de la facture utilisée est celle que vous avez définie sous **Chiffres d'affaires/factures** sous **Editer** que vous avez défini : Factures

Attention : Créer de nouveaux doublons n'est possible par défaut qu'avec un regroupement familial. Vous ne pouvez pas utiliser cette fonction avec des calculs individuels par personne !

## Annuler les numéros de facture

Vous ne pouvez annuler que les factures qui ont été imprimées en dernier et non celles qui ont été créées il y a 4 semaines, par exemple. Dès que d'autres numéros de facture ont été attribués, seule l'annulation est possible.

Veuillez d'abord faire un Sauvegarde rapide des données .

Cliquez ensuite sous **Ventes/Imprimer.../Liste des factures émises** sur le bouton **Annuler les factures.** La fenêtre suivante s'ouvre :

| Mehrere Rechnungen zurücknehmen                                                                                                    | ×                  |
|----------------------------------------------------------------------------------------------------|--------------------|
| Mit dieser Funktion können die zuletzt gedruckten Rechnungen wieder zurück<br>genommen werden, beispielsweise wenn der Rechnungslauf fehlerhaft war.                                                                                                    | <b>√ <u>о</u>к</b> |
| Dies ist nach den Richtlinien der GoBD nur zulässig, wenn die Rechnungen<br>noch im Zugriff sind und vernichtet werden können, also noch nicht beim<br>Rechnungs-Empfänger oder auf dem Weg dorthin sind. Andernfalls müssen<br>die Rechnungen storniert und mit neuer Nummer neu ausgestellt werden.<br>Welche Rechnungsnummern sollen zurückgenommen werden? | X Abbruch          |
| Rechnungsnummer         von:         20200001         bis:         20200020                                                                                                    |                    |
| Stornieren statt Zurücknehmen                                                                                                    |                    |

| Konteneinträge löschen                                                                                                    | >                              | < |
|----------------------------------------------------------------------------------------------------|--------------------------------|---|
| VORSICHT: Prüfen Sie nochmal genau Ihre<br>Löschauswahl und starten nur dann das<br>Löschen, wenn Sie ganz sicher sind:                                                                       | ✓ <u>S</u> tarten<br>X Abbruch |   |
| Vom 12.08.20 bis zum 12.08.20                                                                                                    |                                |   |
| Markieren Sie zur Bestätigung die zutreffenden<br>Optionen:<br>Ich habe diese Information verstanden<br>Ich bin etwas verunsichert<br>Ich möchte den Vorgang starten<br>Ich weiß, was ich tue |                                |   |
| Schnelle <u>D</u> atensicherung anlegen                                                                                                    |                                |   |